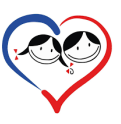

## Instructivo para el registro institucional de Riesgo de eventos y Eventos adversos.

1. Escribir en el buscador : docenciabarreyro

| Goggle | docenciabarreyro × Q                                                                                                    |  |  |  |  |  |  |
|--------|----------------------------------------------------------------------------------------------------|--|--|--|--|--|--|
|        | Q. Todo 🕼 Imágenes 🕮 Noticias 🗈 Vídeos 🛇 Maps 🗄 Más Herramientas                                                                                                    |  |  |  |  |  |  |
|        | Cerca de 1.660.000 resultados (0,53 segundos)                                                                                                    |  |  |  |  |  |  |
|        | Se muestran resultados de <i>docencia barreyro</i><br>No se han encontrado resultados para <b>docenciabarreyro</b>                                                                                                    |  |  |  |  |  |  |
|        | https://www.docenclainvestigacion.com *<br>DOCENCIA HOSPITAL DE PEDIATRIA FERNANDO<br>DOCENCIA HOSPITAL DE PEDIATRIA FERNANDO BARREYRO DOCENCIA EN<br>PEDIATRIA. 2021. Plan docente anual. Líneas de trabajo. February 01, 2018.<br>Visitaste esta página varias veces. Última visita: 22/03/22. |  |  |  |  |  |  |
|        | Investigación bibliográfica<br>2018 - ACCESO A BUSCADORES ACADÉMICOS - Volver a la                                                                                                    |  |  |  |  |  |  |

2. Hacer click en: DOCENCIA HOSPITAL DE PEDIATRIA FERNANDO BARREYRO

| https://www.docenciainvestigacion.com 💌                                                 |
|-----------------------------------------------------------------------------------------|
| DOCENCIA HOSPITAL DE PEDIATRIA FERNANDO                                                 |
|                                                                                         |
| PEDIATRÍA. 2021. Plan <b>docente</b> anual. Líne: $\sqrt{111}$ bajo. February 01, 2018. |
| Visitaste esta página varias veces. Última visit/22.                                    |

3. Se abre la pagina de docencia, hacer click en CALIDAD

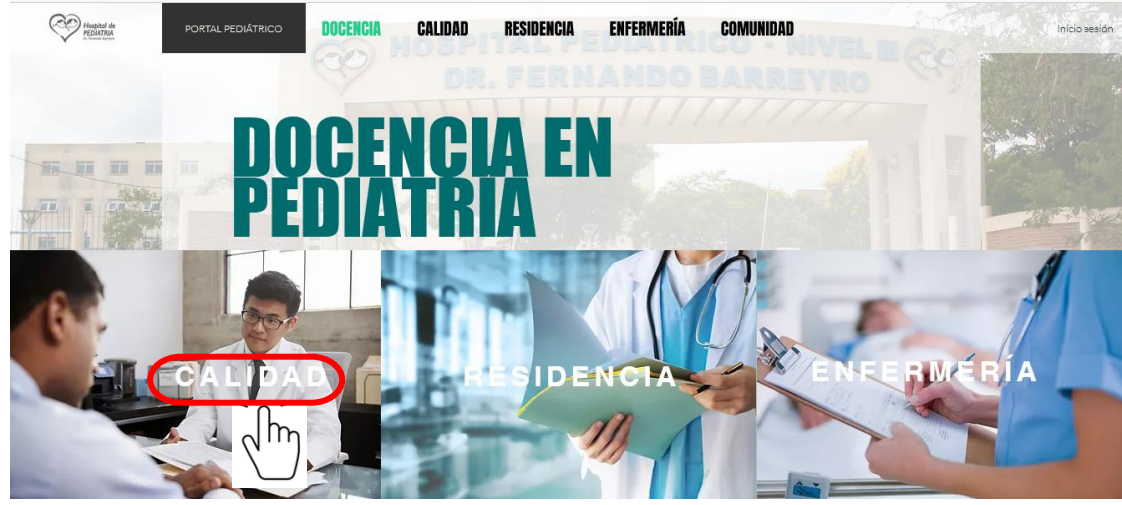

4. Se selecciona el formulario haciendo click

| I. formularios             |                           |
|----------------------------|---------------------------|
| Test de riesge adverse     |                           |
|                            |                           |
| Autotest de riesgo adverso | Informe de evento adverso |

5. Se completa el formulario seleccionado

|                                                                                                    |                                                                                                    |                                                                                                    |   | Informe de even<br>Informe la diverte de de even<br>Britis de la constante de service de<br>de constante de service de<br>Constante de service de<br>- Constante de service de<br>- Constante de service de<br>- Constante de service de<br>- Constante de la constante de<br>- Constante de la constante de<br>- Constante de<br>- Constante de<br>- | to adverso                                                     | nitariaa oʻda avigabildadi.            |
|----------------------------------------------------------------------------------------------------|----------------------------------------------------------------------------------------------------|----------------------------------------------------------------------------------------------------|---|----------------------------------------------------------------------------------------------------|----------------------------------------------------------------|----------------------------------------|
| Autotest de rie                                                                                                    | sgo adverso                                                                                                    |                                                                                                    |   | Dens para self-margarillas del 10044 segu<br>mentes, adalga e alter de 6 seculares el<br>Se responsite                                                                                                    | anda la anicia en pueda en a                                   | langa ut rilana<br>mian                |
| Estimación rápida de riesgo en pro<br>antes de proceder debes consulta<br>El objetivo es anticipar la exposició<br>una autorevisión frecuente de por<br>orientar la toma de desiciones).<br>Además anticipa una evidencia de<br>En ningún caso esta estrategia del | ocedimientos. Si el puntaje a<br>ar e un par igualmente capaci<br>de a deseníaces adversos, p<br>albies riesgos (No esperar re<br>a resguardo cuando luego de<br>be ser utilizada con fines pu | nticipatorio es mayor de 3,<br>itado o superior.<br>are estar atentos y generar<br>sultados edversos para<br>la tarea se advierte un error.<br>nitorios ni de culgabilidad. |   | , Carl Fade of proceedings to a terms of a<br>backgrine from gas pedies dataset at an affer store participes. Degradatines, transplatines, manifester<br>with the participation of the optimal value and the store and the store at the store of the data formulation.<br>To measure the                                                                                                    |                                                                |                                        |
| departamentodocencia3@gmail.com (no compartidos) Complar de cuenta   Obligatorio Complaritational                                                                                                    |                                                                                                    |                                                                                                    |   | Could field of EVENTO ADVERSO<br>Brea desciption de antiquier auretes<br>primeriorias, directas Descende aurete<br>Se responsels                                                                                                    | ) -<br>a genoeme defin a genieria<br>milane al antis da or man | , disadan kulunda, Talan<br>Barmularin |
| Este test es ANÓNIMO. *<br>Pero para estimar perfiles del RRHH ec<br>o altes de 4 caracteres alfonuméricos ;                                                                                                    | guesto te solicitamos utilices sia<br>gue guedas recordar:                                                                                                    | engre un miamo nombre, código                                                                                                    | 0 | Fecta dei evento "<br>co sui alab<br>r r                                                                                                    |                                                                |                                        |
| Tu respuesta                                                                                                    |                                                                                                    |                                                                                                    |   | Hom *                                                                                                    |                                                                |                                        |
| ¿Cuál es la tarea? *<br>Cualquier tarea que pudiers desencade<br>o intervenciones de cualquier tipo. Ej in<br>harida, interpretor una Ro, aplicar una s                                                                                                    | nar dello sobre pecientes: Diegn<br>dicer un entiblótico, eplicer une<br>ande o víe. Pere cede teree reite                                                                                     | óstices, terepéutices, meniobres<br>solución perenteral, limpier une<br>rer el envío del formularto.                                                                        |   | Lugar*<br>Ege                                                                                                    | -                                                              |                                        |
| Tu respuesta                                                                                                    |                                                                                                    |                                                                                                    |   | Estimi-el tipo de causa o desen                                                                                                    | cadenante.                                                     | 8 pertan                               |
|                                                                                                    |                                                                                                    |                                                                                                    |   | for here a                                                                                                    | 7                                                              | 7                                      |
| Estimá el riesgo en tu próxima                                                                                                    | tarea. *                                                                                                    | 5 puntos                                                                                                    |   | Paris institutional astronomy                                                                                                    |                                                                |                                        |
|                                                                                                    | Sf suficientemente                                                                                                    | No completemente                                                                                                    |   | e fanalenal.<br>Paster ingentieskien                                                                                                    |                                                                | 3                                      |
| ·Conorse le terre vitenze                                                                                                    |                                                                                                    |                                                                                                    |   | industry.                                                                                                    | -                                                              |                                        |
| experiencia en ella?                                                                                                    | 0                                                                                                    | 0                                                                                                    |   | Too de comercia e un inc                                                                                                    | 6a                                                             |                                        |
| ¿Les condiciones y recursos<br>Institucioneles son<br>edecuedos y suficientes?                                                                                                    | 0                                                                                                    | 0                                                                                                    |   |                                                                                                    | Bi yaalikismamia                                               | Press appriled                         |
| Dedde beende ete energete                                                                                                    |                                                                                                    |                                                                                                    |   | Trimer for an analysis                                                                                                    |                                                                |                                        |
| acompañamiento o                                                                                                    | 0                                                                                                    | 0                                                                                                    |   | Excitation                                                                                                    |                                                                | -                                      |
| reemplazo?                                                                                                    |                                                                                                    |                                                                                                    |   |                                                                                                    | -                                                              |                                        |

## 6. Una vez completo hacer click ENVIAR

|   | <b>¡Gracias por participar!</b><br>Este relevamiento de riesgo en las actividades asistenciales nos permitirá conocer nuestros propios<br>modos de resolución de riesgo médico, con el objeto de cuidar la vida desde parámetros de calidad.<br>Si del procedimiento resultara un evento, informalo en el enlace: |  |  |  |  |  |  |
|---|----------------------------------------------------------------------------------------------------|--|--|--|--|--|--|
| ( | Enviar Página 1 de 1 Borrar formulario<br>Nunca pontraseñas a través de Formularios de Google.<br>Este contenido no ha sido creado ni aprobado por Google. <u>Notificar uso inadecuado</u> - <u>Términos del Servicio</u> -<br><u>Política de Privacidad</u>                                                      |  |  |  |  |  |  |
|   | Google Formularios                                                                                                    |  |  |  |  |  |  |

7. Fin del registro de notificación.